## Getting to know the Family Profiles (worker)

Navigate to a family profile by selecting a family from your "My Adoption Worker Families" section on your Worker Dashboard. You will not be able to access family profiles if you don't have any MARE families assigned to you. If you *do* have MARE families, but they do not appear on your dashboard, they may not have a profile created, or they may not have you selected as their worker. *Contact MARE with the family name & last known email address to troubleshoot this issue.* 

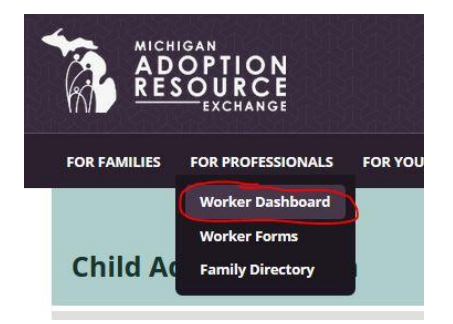

Click the name of a family from your list to open their profile to view & edit.

Next, we'll take a look at what is inside each family profile.

This is an example of a family who is listed on the family registry (or has been at some point). You can tell because they have a "Listing #" at the top of the page. All families should have their required information filled in, even if they are not a registry family. Required info is denoted by a red asterisk (\*).

| asic Information Adoption Worker | Approvals Registry Information |                                             |
|----------------------------------|--------------------------------|---------------------------------------------|
| Your Information                 | Partner Information            | Contact Information                         |
| irst Name*                       | First Name (2nd Parent)        | Family's Street Address*                    |
| Elizabeth                        |                                |                                             |
| Last Name*                       | Last Name (2nd Parent)         | City*                                       |
|                                  |                                | Lake Odessa                                 |
| Date Of Birth*                   | Date Of Birth                  | State:MI                                    |
| 05-11-1973                       |                                | Located outside of Michigan? Please contact |
| Marital Status*                  | Marital Status                 | AdoptUSKids.                                |
| Single 👻                         | Select a value 🔻               | Zip Code*                                   |
| Race*                            | Race                           | 48849                                       |
| White 👻                          | Other -                        | County*                                     |
| Gender                           | Gender                         | Ionia 👻                                     |
| ◎ Male   ● Female                | © Male © Female                | Family's Email*                             |
| Occupation                       | Occupation                     | Family's Phone*                             |
| Religious Preference             | Religious Preference           | Secondary E-mail                            |
| Catholic 🔹                       | Select a value 💌               |                                             |
|                                  |                                | Secondary Phone                             |

The next tab is where the adoption worker is set. Anyone can change this (family, worker, admin). Only MARE admins can select or change a navigator.

| asic Information Adopt                                                               | ion Worker Approvals Registry Information                                                                                                    |
|--------------------------------------------------------------------------------------|----------------------------------------------------------------------------------------------------|
| Adoption Worker Info                                                                 | rmation                                                                                                    |
| Please select your family w<br>Norker is not Listed' and co<br><b>Family Worker*</b> | orker from the drop down menu below. If your worker is not listed, please select either 'No Family Worker Assigned' or 'My Family<br>omplete all fields so that we may contact your worker and ask them to register for the MARE website. |
|                                                                                      |                                                                                                    |
| Simpson, Charlene                                                                    |                                                                                                    |
| Simpson, Charlene<br>Family Navigator Info<br>(Administrators Only) Pleas            | ▼<br>rmation<br>se select the family's navigator from the drop down menu below.                                                                                                    |

The Approvals tab is where the family or their worker requests that they be added/removed from the registry. They do so by selecting Yes or No from the left side of the page.

This is also where a MARE admin will confirm their addition or removal from the registry. An admin/navigator does this by selecting Yes or No from the right side of the page. Neither the worker, nor the family is able to check the buttons on this side of the page.

Without both "Yes" buttons checked, a profile will not appear in the family registry.

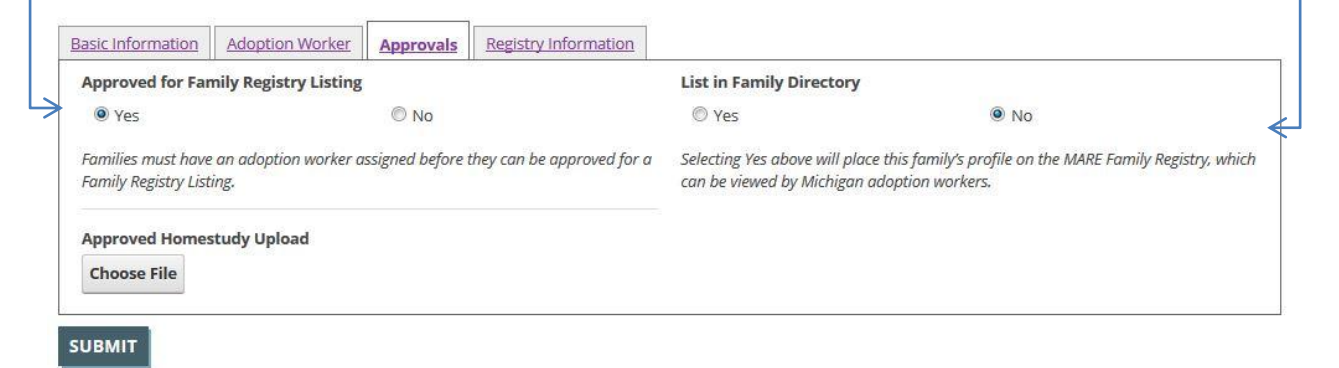

Continued below

The Registry Information tab has multiple sections.

The top section is Descriptive Information. This is where families can provide their own written narrative & upload a photo for display on the registry. Navigators may edit this as they see fit. This requires admin/nav approval before it is posted publicly to their registry profile. *Click "yes" to approve the changes above.* 

| REQUIRES APPROVAL:<br>Family Description Elizabeth is a single, professional woman and mother with cross cultural adoption experience, who finalized her daughter's adoption in August of 2013 (DOB:) Elizabeth has earned a Master's Degree in Education and Counseling Psychology. She | Upload Family Photo<br>Choose File |
|----------------------------------------------------------------------------------------------------|------------------------------------|
| has also received specialized trainings through her mental health<br>career experience in residential care settings. In addition, she has<br>experience working as a special needs advocate for college                                                                                  |                                    |
| Approved?                                                                                                    |                                    |

The next section is Experience Information. The family, worker or a MARE admin can fill this out.

| Experience Info       | rmation       |        |                        |                            |      |                   |
|-----------------------|---------------|--------|------------------------|----------------------------|------|-------------------|
| Children currently in | home:         |        |                        |                            |      |                   |
| First Name            | Date of Birth | Gender | Race                   | Relationship               |      | No longer at home |
|                       | 12-13-20 XX   | Female | Black                  | Adoptive                   | •    |                   |
| ADD ANOTHER C         | HILD          |        |                        |                            |      |                   |
| amily has foster ca   | re experience |        | Approved Adoption I    | Homestudy / Family Assessm | ent? |                   |
| 🖲 Yes 🖱 No            |               |        | ◎ No ◎ In Progress     | 🖲 Yes                      |      |                   |
| Family has adoption   | experience    |        | Family is currently li | censed for foster care     |      |                   |
|                       |               |        |                        |                            |      |                   |

Continued below

The next section below is Child Characteristics. Workers can only fill out the <u>right</u> side to show what children the families are actually approved for. Families can only fill out the <u>left</u> side if they would like to

narrow down the field that they are approved for. *For example, the family might be approved for M-F ages 2-12, but they might only want MARE to match them with Females ages 6-10. As long as their request fits within their approved range, we will try to accommodate the family in that manner.* \*This is not a required field.

There is a link to our Impairment Guideline handout in PDF format at the bottom of this section to help explain the Physical, Emotional, Mental & Learning Impairment levels more clearly.

| REQUESTED INFORMATION                                                                                                    | APPROVED INFORMATION                                                                                                    |
|----------------------------------------------------------------------------------------------------|----------------------------------------------------------------------------------------------------|
| REQUESTED INFORMATION   TO SE COMPLETED BY THE FAMILY. This section is designed to oflow you to express your family's preferences for adoption matching. This will aid MARE in providing your family with appropriate and relevant suggested the PLEASE NOTE that your preferences CANNOT exceed what your family is approved information column.   Child Sender   Image Minimum   S   Stalings?   Image Version   Image Version   Image Minimum   S   Stalings?   Image Minimum   S   Image Minimum   S   Image Minimum   Image Minimum   Image Minimum   Image Minimum   Image Minimum   Image Minimum   Image Minimum   Image Minimum   Image Minimum   Image Minimum   Image Minimum   Image Minimum   Image Minimum <tr< td=""><td>APPROVED INFORMATION  TO BE COMPLETED BY THE ASSIGNED ADOPTION WORKER. This section is to identify the child characteristic this family is approved for per the Recommendation section of the BCAL-3130.  Child Gender</td></tr<> | APPROVED INFORMATION  TO BE COMPLETED BY THE ASSIGNED ADOPTION WORKER. This section is to identify the child characteristic this family is approved for per the Recommendation section of the BCAL-3130.  Child Gender |
| Physical Level       None     Mild     Moderate     Severe       Emotional Level     Severe       None     Mild     Moderate     Severe       Mental Level     Severe       None     Mild     Moderate     Severe                                                                                                    | Additional Comments Emotional Level C None Mild Moderate Severe Additional Comments                                                                                                    |
| Learning Level                                                                                                    | Mental Level          None       Mild       Moderate       Severe         Additional Comments                                                                                                    |

The final section is a list of specific child behaviors. Families can fill this out to let MARE know if there are any specific child behaviors that we might be aware of that they are unable or unwilling to

accommodate in their home. This helps us make better matches, so we don't knowingly match a child who has a history of fire-starting with a family who has had a negative experience with that in the past & is not willing to deal with it again, for example. \*This is not a required field.

| Child Behaviors: A Closer Look                                                                                                    |                                                                                                    |
|----------------------------------------------------------------------------------------------------|----------------------------------------------------------------------------------------------------|
| For us to better understand the child(ren) you would like to have<br>impairments that children may have. Indicate if you are unwillin<br>more detail. | e in your home, please take a minute to go through this list of potential behaviors or<br>ig to accept a child with that characteristic by checking the box. If you select "Other," please give |
| Physical                                                                                                    | Emotional                                                                                                    |
| All Physical                                                                                                    | All Emotional                                                                                                    |
| Premature Birth                                                                                                    | Sexual Abuse                                                                                                    |
| Amputee                                                                                                    | Adjustment Disorder                                                                                                    |
| Asthma                                                                                                    | Internal a                                                                                                    |
| Blindner                                                                                                    | Endersin                                                                                                    |
|                                                                                                    |                                                                                                    |
|                                                                                                    |                                                                                                    |
| Cerebral Palsy                                                                                                    | E Bipolar Disorder                                                                                                    |
| Craniofacial Anomalies                                                                                                    | Conduct Disorder                                                                                                    |
| Cystic Fibrosis                                                                                                    | E Depression                                                                                                    |
| Deaf - Complete                                                                                                    | Generalized Arodety Disorder                                                                                                    |
| Dwarfism                                                                                                    | Obsessive Compulsive Disorder                                                                                                    |
| Encopresis                                                                                                    | Oppositional Defiant Disorder                                                                                                    |
| Enuresis                                                                                                    | Post Traumatic Stress Disorder                                                                                                    |
| Epilepsy                                                                                                    | Psychosis                                                                                                    |
| Estal Alcohol Syndrome                                                                                                    | Reactive Attachment Disorder                                                                                                    |
| Fetal Alcohol Spectrum Disorder (FASD)                                                                                                    | Schizophrenic Affective Disorder                                                                                                    |
| Kidney Disease                                                                                                    | Schizophrenia                                                                                                    |
| Muscular Dystrophy                                                                                                    | Separation Anxiety Disorder                                                                                                    |
| Neurofibromatosis                                                                                                    | Takes Psychiatric Medication                                                                                                    |
| Paralysis - Partial Parabalesic                                                                                                    | Cousing to animals                                                                                                    |
| Respiratory Brohlame                                                                                                    |                                                                                                    |
|                                                                                                    |                                                                                                    |
|                                                                                                    | E tre secong                                                                                                    |
|                                                                                                    | L Masturbates in public                                                                                                    |
| Setzure Disorder                                                                                                    | Physically acts out towards others                                                                                                    |
| Sickle Cell Anemia                                                                                                    | E Runs away                                                                                                    |
| Speech Disorder                                                                                                    | Sexually acts out towards others                                                                                                    |
| Spina Bifida                                                                                                    | Sexually provocative behavior                                                                                                    |
| Tourette Syndrome                                                                                                    | Stealing                                                                                                    |
| Hearing Loss - Partial                                                                                                    | Lying                                                                                                    |
| Heart Defect                                                                                                    | Cther Emotional                                                                                                    |
| Visually Impaired                                                                                                    | Other                                                                                                    |
| Wheelchair Dependent                                                                                                    |                                                                                                    |
| Cther Physical                                                                                                    | Learning                                                                                                    |
| Other                                                                                                    | All Learning                                                                                                    |
| 1                                                                                                    | Central Auditory Processing Disorder                                                                                                    |

Continued below

If no changes have been made to the entire profile, you can close the file.

If you have made any changes, click the "submit" button at the bottom of the page. Once the changes are saved, a green bar will appear at the top of the page to notify you. You may now close the file.

Once the changes have been reviewed & approved by an admin, they will be committed to the profile. If you have requested to have the family's profile added to the registry, it should be posted online at that time. Approval generally takes 1-2 business days.

Contact the family's navigator or the adoption navigator supervisor with questions:

mare@judsoncenter.org

800-589-6273 [toll free]